# Execution of the service

To run the app, use the following command in the CLI in the folder of this readme -> `waitress-serve --port 4080 --call flask\_app:create\_app`

You might change the port to something else if you want, it doesn't matter as long as you don't pick something else in use

The current db on this machine is listening on 3344

you might also change it; but don't use the standard 3306; the snap4city database container already uses it and there will be a conflict

You need to change the port in the flask\_app.py file, there is one single instance

They all say Success or Failure

For Kafka you will need to install a package -> `apt-get install kafkacat`; you might need admin privileges to install it

If this doesn't run be sure to update Python (3.9 minimum), Flask, json, waitress and mysql-connector-python for python (use apt-get and pip)

You will also need docker (not sure which one is enough but 20.whatever wasn't good and 23 was) (again, use apt-get)

debian@debian:~/checker-app\$ waitress-serve --port 4080 --call flask\_app:create\_app
INFO:waitress:Serving on http://0.0.0.0:4080

#### $\leftarrow \rightarrow C \triangle \bigcirc$ localhost:4080

Stop containers refresh 🗹

| tosts rosu | Its obtained                                                                      | _ |
|------------|-----------------------------------------------------------------------------------|---|
| iesis resi |                                                                                   |   |
| 89,2023-   | 10-30 14:41:26,Success, 192168118_geoserver_1,Curl -1 -S                          |   |
| http://loo | alhost:8080/geoserver   awk 'NR==1{print \$2}'   ( read code && [ "\$code" -eq 30 | 2 |
| && echo    | "Success"    echo "Failure" ),1,87,2023-10-30                                     |   |
| 12:28:30,  | http://localhost:1880/iotapp/iotapp-001/ answered 200, and it should be 200       |   |
| http://loo | alhost:1881/iotapp/iotapp-002/ answered 200, and it should be 200                 |   |
| http://loo | alhost:1882/iotapp/iotapp-003/ answered 200, and it should be 200                 |   |
| ,Check io  | tapps,bash scripts/check_iotapps.sh,1,65,2023-10-23 11:29:08,hello!               |   |
| Complex    | =Complex ,Complex,echo hello!,1,86,2023-10-30 12:09:05,                           |   |
| 4          |                                                                                   | 1 |

| Disk Data I/0      | CPU%   | ContainerID         | Image                    | Mem%  | Mem Used / Mem<br>Max | Container Name        | Networ             |
|--------------------|--------|---------------------|--------------------------|-------|-----------------------|-----------------------|--------------------|
| 16.9MB /<br>7.33MB | 0.68%  | <u>33a8aab0e853</u> | kartoza/geoserver:2.20.0 | 5.53% | 1.737GiB / 31.41GiB   | 192168118_geoserver_1 | 55.1MB,            |
| 99.3MB /<br>74.1MB | 19.12% | <u>c676420eda97</u> | apache/nifi:1.16.2       | 3.47% | 1.091GiB / 31.41GiB   | 192168118_nifi_1      | 59.5MB ,<br>10.1kB |

### Using the service

The service opens the 4080 port (or whichever you picked if you changed it earlier) and you can reach it by going to <a href="http://localhost:4080/">http://localhost:4080/</a>

The top part shows a console which outputs logs (which you can drag around) and a checkbox allowing for automatic refreshes (once every 15 seconds). (2)

Logs are the sum of the standard out and the standard error; errors are shown in red. (1)

The timing of the updates isn't synchronised to toggling the checkbox so any change might take less than 15 seconds.

Then you will see the list of the containers running on the machine; the list is taken in real time and lists all containers running, even those which have nothing to do with Snap4City

Of course if no functionality is set for a given container, then the button will not work even if present

You might click a container ID (third column) to see the logs of the chosen container; it will open a new tab in the browser (3)

The log window doesn't update; if you need to see the newest logs, just refresh the webpage

The last columns of the table are the button for restarting the container, the button for checking if a container is alive/healthy and the latter shows the result of the previous operation (if any) (4,5,6)

After this table, there is an addition table which shows a list of operations which are activated by clicking the relative button

Some operations require additional data; said data can be inserted in the input fields below the button.

The results of the operations are shown on the second column; it follows the same format of the logs.

| 99.3MB<br>/<br>74.1MB                                             | 16.9MB<br>/<br>7.33MB                                             | Disk<br>Data<br>I/0                     | Console<br>tests res<br>89,2023<br>http://lc<br>&& ech<br>8.& ech<br>12:28:30<br>http://lc<br>http://lc<br>http://lc<br>Check i<br>Comple                                                                                                    | Stop cont                     |
|-------------------------------------------------------------------|-------------------------------------------------------------------|-----------------------------------------|----------------------------------------------------------------------------------------------------|-------------------------------|
| 19.12%                                                            | 0.68%                                                             | СРИ%                                    | Log (drag<br>-10-30 14:<br>-calhost:80<br>o "Success<br>o "Success<br>o,http://loc<br>ocalhost:18<br>ocalhost:18<br>calhost:18                                                                                                    | ainers refr                   |
| <u>c676420eda97</u>                                               | <u>33a8aab0e853</u>                                               | 3<br>ContainerID                        | gable) <u>1</u><br>ned<br>41:26,Success,19;<br>080/geoserver   av<br>080/geoserver   av<br>981/iotapp/iotapp<br>81/iotapp/iotapp<br>82/iotapp/iotapp<br>82/iotapp/iotapp<br>882/iotapp/iotapp<br>882/iotapp/iotapp                                | <sup>esh</sup> <sup>2</sup> 2 |
| apache/nifi:1.16.2                                                | kartoza/geoserver:2.20.0                                          | Image                                   | 2168118_geoserver_1,curl -I -<br>vk 'NR==1{print \$2}'   ( read<br>),1,87,2023-10-30<br>p/iotapp-001/ answered 200<br>-002/ answered 200, and it s<br>-003/ answered 200, and it s<br>otapps.sh,1,65,2023-10-23 1<br>bello!,1,86,2023-10-30 12:09 |                               |
| 3.47%                                                             | 5.53%                                                             | Mem%                                    | s<br>code &&<br>hould be<br>hould be<br>1:29:08,hel                                                                                                    |                               |
| 1.091GiB<br>/<br>31.41GiB                                         | 1.737GiB<br>/<br>31.41GiB                                         | Mem<br>Used /<br>Mem<br>Max             | [ "\$code" -eq<br>10uld be 200<br>200                                                                                                    |                               |
| 192168118_nifi_1                                                  | 192168118_geoserver_1                                             | Container Name                          | 302 ]<br>•                                                                                                    |                               |
| 59.5MB /<br>10.1kB                                                | 55.1MB /<br>0B                                                    | Network<br>I/O                          |                                                                                                    |                               |
| 8000/tcp,<br>8080/tcp,<br>0.0.0.0:1030-<br>>1030/tcp,<br>:::1030- | 8443/tcp,<br>0.0.0.0:8600-<br>>8080/tcp,<br>:::8600-<br>>8080/tcp | Ports                                   |                                                                                                    |                               |
| 3 weeks<br>ago                                                    | 3 weeks<br>ago                                                    | Running<br>for /<br>Exited<br>since     |                                                                                                    |                               |
| OB                                                                | OB                                                                | Size                                    |                                                                                                    |                               |
| running                                                           | running                                                           | Status                                  |                                                                                                    |                               |
| Reboot                                                            | Reboot                                                            | 4<br>Reboot                             |                                                                                                    |                               |
| Run tests                                                         | Run tests                                                         | 5<br>Is alive test                      |                                                                                                    |                               |
| No<br>tests<br>found                                              | Success                                                           | Last <mark>6</mark><br>tests<br>results |                                                                                                    |                               |

Stop containers refresh <sup>22</sup>

| Check iotapps<br>Check all iotapps, no matter how many they are | fullname | age | username | This tests simply ensures that passing parameters works | Read parameters | Calls post-setup.sh of Snap4City | Run post-setup.sh<br>post-setup.sh of Snap4City | Calls setup.sh of Snap4City | Run setup.sh | Run command | 14.4MB     0.36%     bd204fb05836     mongo:3.6       /     /     /     /       3.71GB     //////////////////////////////////// |       |                      |
|-----------------------------------------------------------------|----------|-----|----------|---------------------------------------------------------|-----------------|----------------------------------|-------------------------------------------------|-----------------------------|--------------|-------------|----------------------------------------------------------------------------------------------------|-------|----------------------|
|                                                                 |          |     |          |                                                         |                 |                                  |                                                 |                             |              |             |                                                                                                    | 0.43% |                      |
|                                                                 |          |     |          |                                                         |                 |                                  |                                                 |                             |              |             |                                                                                                    |       | 137MiB /<br>31.41GiB |
| htt                                                             |          |     |          |                                                         |                 |                                  |                                                 |                             |              | Col         | 192168118_mongo-00                                                                                                    |       |                      |
| o://localhost:1<br>o://localhost:1<br>o://localhost:1           |          |     |          |                                                         |                 |                                  |                                                 |                             |              | nmand Resu  | 1_1 96.7MB<br>43.4MB                                                                                                    |       |                      |
| 880/iotapp/iotapp<br>881/iotapp/iotapp<br>882/iotapp/iotapp     |          |     |          |                                                         |                 |                                  |                                                 |                             |              | t           | / 0.0.0.0:27017-<br>>27017/tcp,<br>:::27017-<br>>27017/tcp                                                                      |       |                      |
| -001/ answered<br>-002/ answered<br>-003/ answered              |          |     |          |                                                         |                 |                                  |                                                 |                             |              |             | 6 weeks<br>ago                                                                                                    |       |                      |
| d 200, and<br>d 200, and<br>d 200, and                          |          |     |          |                                                         |                 |                                  |                                                 |                             |              |             | OB                                                                                                    |       |                      |
| l it shoulc<br>l it shoulc<br>l it shoulc                       |          |     |          |                                                         |                 |                                  |                                                 |                             |              |             | ning                                                                                                    |       |                      |
| l be 200<br>l be 200<br>l be 200                                |          |     |          |                                                         |                 |                                  |                                                 |                             |              |             | Reboot                                                                                                    |       |                      |
|                                                                 |          |     |          |                                                         |                 |                                  |                                                 |                             |              |             | Run tests                                                                                                    |       |                      |
|                                                                 |          |     |          |                                                         |                 |                                  |                                                 |                             |              |             | No<br>tests<br>found                                                                                                    |       |                      |

## Editing, adding tests

There are 2 kind of tests: on a container (will appear next to the container) and a complex tests

The first kind is supposed to be a ping, in order to see if a given container is alive/healthy

The second kind can be generic bash code

To write a test, go add an entry in the database; to `tests\_table` for a container test or add an entry to `complex\_tests` for the other kind

For the first table, the first column is the index and you can leave it blank

The second column holds the name of the container and that is the method used to send a certain command; a container can be forced to have a given name by telling it which is it in the docker-compose or the console command; if you are using the latest version (2023/10/30) all the containers are already forced to have a certain name

The third column is the command ran in the console; note that the console depends on the machine on which you run this tool, it could be Windows, \\*nix or whatever. Write commands accordingly

For the second table, the first column is once again an index

The second column is the name of the command; such a name will appear on the button of the user interface. The name is unique and the database enforces this

The third column is the command ran; the above disclaimer on the platform still applies

The fourth column is an optional declaration of special parameters; as a test might require data to be asked by the user, an interface must be provided. the structure is `data\_type\_html:name\_shown\_to\_the\_user:letter\_used\_as\_console\_parameter`

You might require more than one extra parameter; you may put several of these strings separated by a semicolon `;`, no spaces. use only one letter in the third block

The fifth column is the colour of the button in the interface and exists only for UI reasons; it defaults to white

The sixth column provides an additional explanation should one be needed

A seventh column is generated (and thus doesn't exist in the table) as a high contrast colour compared to the colour of the button. The generation of the colour depends on a function inside the database

#### 1 • SELECT \* FROM checker.tests\_table;

| container_name        | command                                                                                                    |
|-----------------------|----------------------------------------------------------------------------------------------------|
| opensearch-dashboards | curl -I -s http://localhost:5601/   awk 'NR==1{print \$2}'   ( read code && [ "\$code"<br>-eq 302 ] && echo "Success"    echo "Failure" )                                                                         |
| proxy                 | curl -I -s http://localhost/dashboardSmartCity/   awk 'NR==1{print \$2}'   ( read code<br>&& [ "\$code" -eq 302 ] && echo "Success"    echo "Failure" )                                                           |
| certbot               | echo Not meant to be running nor tested                                                                                                    |
| dashboard-backend     | echo Not meant to be tested                                                                                                    |
| dashboard-builder     | curl -I -s http://localhost/dashboardSmartCity/   awk 'NR ==1{print \$2}'   ( read code<br>&& [ "\$code" -eq 302 ] && echo "Success"    echo "Failure" )                                                          |
| dashboard-cron        | echo Not meant to be tested                                                                                                    |
| dashboarddb           | if nc -z localhost 3306; then echo "Success"; else echo "Failure"; fi                                                                                                    |
| geoserver             | curl -I -s http://localhost:8080/geoserver   awk 'NR==1{print \$2}'   ( read code && [<br>"\$code" -eq 302 ] && echo "Success"    echo "Failure" )                                                                |
| geoserver-db          | if nc -z localhost 5432; then echo "Success"; else echo "Failure"; fi                                                                                                    |
| heatmap-api           | echo Not meant to be tested                                                                                                    |
| heatmap2geosrv        | echo Not meant to be tested                                                                                                    |
| iot-fiware-api        | curl -I -s http://localhost/iot-directory/   awk 'NR==1{print \$2}'   ( read code && [<br>"\$code" -eq 200 ] && echo "Success"    echo "Failure" )                                                                |
| iot-fiware-harvester  | echo Not meant to be tested                                                                                                    |
| iotapp-001            | curl -I -s http://localhost:1880/iotapp/iotapp-001/   awk 'NR==1{print \$2}'   ( read<br>code && [ "\$code" -eq 200 ] && echo "Success"    echo "Failure" )                                                       |
| iotapp-002            | curl -I -s http://localhost:1881/iotapp/iotapp-002/   awk 'NR==1{print \$2}'   ( read<br>code && [ "\$code" -eq 200 ] && echo "Success"    echo "Failure" )                                                       |
|                       | container_nameopensearch-dashboardsproxycertbotdashboard-backenddashboard-backenddashboard-builderdashboard-crondashboarddbgeoservergeoserver-dbheatmap-apiiot-fiware-apiiot-fiware-harvesteriotapp-001iotapp-002 |

#### SELECT \* FROM checker.complex\_tests;

|   | id   | name_of_test      | command                        | extraparameters                               | button_color | explanation                                     |
|---|------|-------------------|--------------------------------|-----------------------------------------------|--------------|-------------------------------------------------|
|   | 1    | Run setup.sh      | bash scripts/run-setup.sh      | NULL                                          | #63c8e9      | Calls setup.sh of Snap4City                     |
|   | 2    | Run post-setup.sh | bash scripts/run-post-setup.sh | NULL                                          | #ffffff      | Calls post-setup.sh of Snap4City                |
| • | 3    | Read parameters   | bash scripts/read_params.sh    | string:username:u;number:age:a;string:fullnam | #000000      | This tests simply ensures that passing paramete |
|   | 4    | Check iotapps     | bash scripts/check_iotapps.sh  | NULL                                          | #20ff14      | Check all iotapps, no matter how many they are  |
|   | 5    | Add Device        | bash scripts/add_device.sh     | string:username:u;password:password:p         | #ff7f00      | Calls the test for adding a new device, then ad |
|   | NULL | NULL              | NULL                           | NULL                                          | NULL         | NULL                                            |